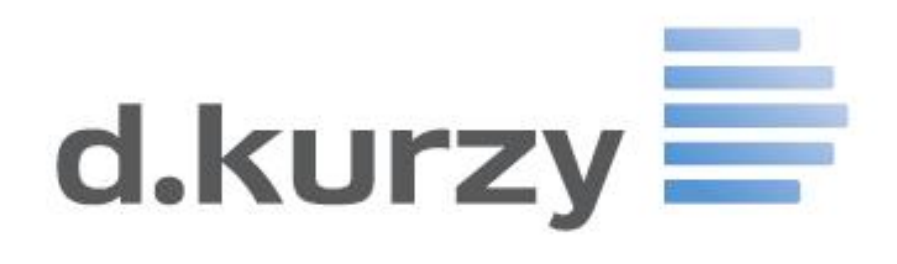

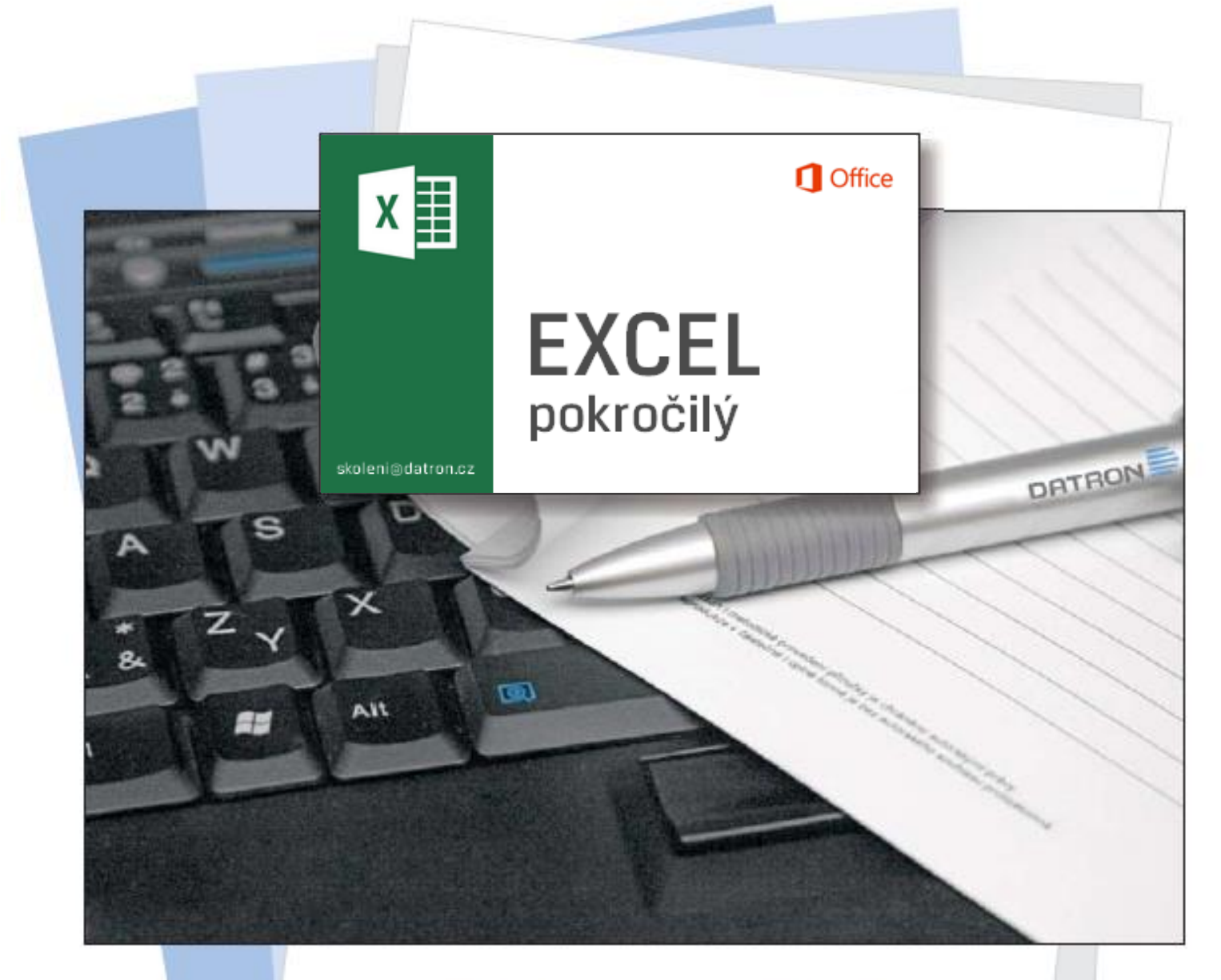

# **PRACOVNÍ SEŠIT**

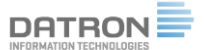

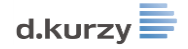

# MS Excel pokročilý 2013

# Přehled novinek

# Rychlý přehled

Sablony, statistické funkce a další nové nástroje

# Spolupráce s prostředím cloudu

☑ Pravý horní roh aplikace → přihlásit se na účet OneDrive nebo SharePoint

# Aplikace pro Office

☑ Karta Vložení → Aplikace pro Office

# Klávesové zkratky

Užitečné techniky

- ✓ Ctrl + A → označit vše
- ☑ Ctrl + šipka → přejít na konec
- ☑ Ctrl + symbol "plus" → vložit označený řádek
- ☑ Ctrl + symbol "mínus" → odstranit označený řádek
- ☑ Táhnout za název listu a držet Ctrl → kopie listu

# Výměna sloupců nebo řádků

☑ Táhnout za rámeček označeného sloupce → přidržet Shift

# Skrývání sloupců, listů a sešitů

☑ Pravý klik na list nebo sloupec nebo řádek → Skrýt

# Připnutí naposledy použitých

# Vlastní zobrazení listu

☑ Karta Zobrazení → Vlastní zobrazení

# Skrývání záhlaví, mřížky a zbytku listu

- Karta Zobrazení Mřížka, Řádek vzorců, Záhlaví sloupců a řádků
- ☑ Karta Soubor → Možnosti → Upřesnit → Zobrazit možnosti pro tento sešit a tento list

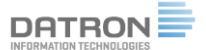

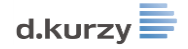

# Kopírování vzorců a formátů

### Kopírování vzorců a hodnot

☑ Označit oblast → Ctrl+C → karta Domů → spodní část Vložit → Vložit hodnoty

# Kopírování formátů

☑ Označit oblast → karta Domů → Kopírovat formát → označit cílovou oblast

#### Vložit jako obrázek

☑ Označit oblast → Ctrl+C → karta Domů → spodní část Vložit → Vložit jako obrázek

#### Početní operace pomocí kopírování

☑ Označit konstantu → Ctrl+C → označit cílovou oblast → karta Domů → spodní část Vložit → Vložit jinak → požadovaná operace

#### Vymazání obsahu, formátu a všeho

☑ Karta Domů → Vymazat → Vymazat vše (apod.)

#### Funkce

#### Přehled funkcí

Vložení funkce pomocí průvodce

#### Vložení funkce ručním zápisem

- ☑ Označit buňku → zapsat "=" → zapsat funkci → Enter
- $\square$  Označit buňku  $\rightarrow$  klávesa F2  $\rightarrow$  upravit zápis funkce

#### Funkce COUNTIFS

☑ Označit buňku → =COUNTIFS(prohledávaná oblast; co je hledáno) → Enter

#### **Funkce SUMIFS**

☑ Označit buňku → =SUMIFS(kde se bude sčítat; prohledávaná oblast; co je hledáno) → Enter

#### **Funkce AVERAGEIFS**

☑ Označit buňku → =AVERAGEIFS(kde se bude počítat průměr; prohledávaná oblast; co je hledáno) → Enter

#### Funkce SUBTOTAL

☑ Označit buňku → =SUBTOTAL(kód výpočtu; oblast čísel) → Enter

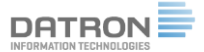

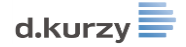

# Funkce AGGREGATE

☑ Označit buňku → =AGGREGATE(kód výpočtu; oblast čísel; kód ignorace) → Enter

### Funkce SVYHLEDAT

☑ Označit buňku → =SVYHLEDAT(co hledáme, tabulka v níž hledáme, číslo sloupce s informací, nula pro přesné hledání) → Enter

# Funkce KDYŽ

☑ Označit buňku → =KDYŽ(podmínka; činnost v případě splnění; činnost v případě nesplnění) → Enter

# Vícenásobná funkce KDYŽ

Do existující funkce KDYŽ zapíšeme další funkci KDYŽ

# Funkce DÉLKA a ZLEVA

- ☑ Označit buňku → =DÉLKA(text) → Enter
- ☑ Označit buňku → =ZLEVA(z jakého textu; kolik písmen zleva) → Enter

# Funkce HLEDAT a ČÁST

- ☑ Označit buňku → =HLEDAT(co hledáme, kde hledáme, od jaké pozice hledáme) → Enter
- ☑ Označit buňku → =ČÁST(z jakého textu, od jaké pozice, kolik písmen) → Enter

#### Funkce HODNOTA NA TEXT

✓ Označit buňku → =HODNOTA.NA.TEXT(buňka s číslem; vlastní formát čísla v uvozovkách) → Enter

#### Sloučení textu z více buněk

☑ Označit buňku → =buňka1 & buňka2 → Enter

#### Funkce IFERROR

 ☑ Označit buňku → =IFERROR(vzorec s možnou chybou; co se má zobrazit v případě chyby) → Enter

#### Možnosti výpočtů

☑ Označíme místo konce sloupce → Karta Rozložení stránky → Skupina Vzhled stránky → Konce → Sloupec

#### Význam chybových hlášek

☑ Označíme místo konce sloupce → Karta Rozložení stránky → Skupina Vzhled stránky → Konce → Sloupec

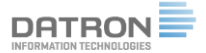

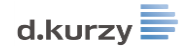

### Podmíněný formát

#### Předem nastavený podmíněný formát

☑ Označit oblast → Karta Domů → Podmíněné formátování → Pruhy, škály, ikony

#### Základní podmíněný formát

☑ Označit oblast → Karta Domů → Podmíněné formátování → Pravidla zvýraznění buněk

#### Kopírování a mazání podmíněného formátování

- ☑ Označit oblast → Karta Domů → Kopírovat formát → označit cílovou oblast
- ☑ Označit oblast → Karta Domů → Podmíněné formátování → Vymazat pravidla

#### lkony podmíněného formátování

☑ Označit oblast → Karta Domů → Podmíněné formátování → Nové pravidlo → Formátovat všechny buňky na základě hodnot

#### Duplicitní položky

☑ Označit oblast → Karta Domů → Podmíněné formátování → Pravidla zvýraznění buněk → Duplicitní položky

#### Podmíněný formát pomocí vzorce

☑ Označit oblast → Karta Domů → Podmíněné formátování → Formátovat buňky pomocí vzorce

#### Správce podmíněného formátování

☑ Označit oblast → Karta Domů → Podmíněné formátování → Správa podmíněného formátování

# Ověření hodnot

#### Ověřovací seznam

☑ Karta Data → Ověření dat → Seznam

#### Ověření čísel a data

☑ Karta Data → Ověření dat → Celá čísla

#### Ověření vzorcem

Karta Data → Ověření dat → Vlastní

#### Propojování

#### Běžné propojení buněk

☑ Do buňky zapsat "=" → klepnout na jinou buňku → Enter

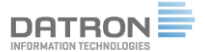

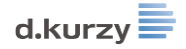

# Propojení sešitů

☑ Do buňky zapsat "=" → klepnout na jinou buňku do jiného sešitu → Enter

# Správa propojení

# Řazení a filtrace

# Řazení dat

☑ Karta Data → Seřadit → Zvolit úrovně

# Řazení dat podle klíče

☑ Karta Data → Seřadit → Zvolit úrovně → Zvolit klíč řazení

# Rozšířený filtr

☑ Sestavit tabulku kritérií → Karta Data → Upřesnit → Označit tabulku původní, kritéria a místo pro výstup

# Souhrny

# Tvorba souhrnu

☑ Seřadit tabulku → Karta Data → Souhrn

#### Vícenásobný souhrn

☑ Tabulka již obsahuje jeden souhrn → Karta Data → Souhrn → Nenahrazovat původní

#### Zkopírování sbaleného souhrnu

☑ Označit souhrn → Karta Domů → Najít a vybrat → Přejít na – jinak → Pouze viditelné buňky → běžné kopírování

# Kontingenční tabulka

# Zdroj pro kontingenční tabulku

Pravidla pro tvorbu tabulky jako zdroje

# Tvorba kontingenční tabulky

☑ Karta Vložení → Kontingenční tabulka → OK → Pole táhnout do oblastí

#### Práce s kontingenční tabulkou

Přemísťování polí mezi oblastmi kontinenční tabulky tažením

# Nastavení číselného formátu v kontingenční tabulce

☑ Výpočtové pole → Nastavení hodnot výpočtového pole → Formát čísla

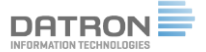

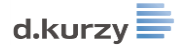

# Výpočtové pole v kontingenční tabulce

☑ Karta Analýza → Výpočty → Pole, položka a sady → Počítané pole

# Procentuální analýza v kontingenční tabulce

☑ Výpočtové pole → Nastavení hodnot výpočtového pole → Karta Zobrazit hodnoty jako...

# Souhrny podle časového období

☑ Označíme jeden z datumů → Karta Analýza → Seskupit pole

# Časová osa

☑ Karta Analýza → Vložit časovou osu

# Datové průřezy

Karta Analýza Vložit průřez

# Kontingenční graf

# Revize

#### Revize a sdílení

☑ Karta Revize → Sledování změn → Zvýraznit změny

#### Zobrazení změn v revizích

☑ Karta Revize → Sledování změn → Zvýraznit změny

#### Komentář

- Pravý klik na buňku → Nový komentář

#### Tisk komentářů

☑ Karta Rozložení stránky → Dialogový spouštěč → Karta List → Komenáře → Podle zobrazení na listu

#### Zamčení buněk na listu

# Zamykání grafů na listu

☑ Karta grafu - Formát → Velikost → Uzamčeno

#### Zamčení celého sešitu

☑ Soubor → Uložit jako → Nástroje → Obecné možnosti

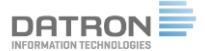

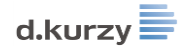

# Grafy pokročilé

# Kombinované grafy

# Nulové body

☑ Karta Návrh → Vybrat data → Skryté a prázdné buňky

# Trendy

☑ Karta Návrh → Přidat prvek grafu → Spojnice trendu

# Měřítko osy

# Vlastní popisky dat

☑ Karta Návrh → Přidat prvek grafu → Popisky dat → Další možnosti popisků dat

# Chybové úsečky

☑ Karta Návrh → Přidat prvek grafu → Chybové úsečky → Standardní chyba

# Minigrafy v buňkách

Karta Vložení Minigrafy

### Import a export dat

#### Načtení dat z textu

 $\square$  Karta Data  $\rightarrow$  Z textu  $\rightarrow$  Průvodce importem

#### Načtení dat z databáze MS Access

☑ Karta Data  $\rightarrow$  Z aplikace Access  $\rightarrow$  Průvodce importem

# Připojení na importovaná data

☑ Karta Data → Připojení

# Export do textového souboru

☑ Soubor → Exportovat

#### Zaznamenané makro

# Co to je makro

Význam a použití makra

# Karta Vývojář a zabezpečení

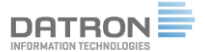

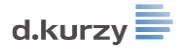

#### Záznam makra

☑ Karta Vývojář → Zaznamenat makro → název makra → záznam

### Spuštění makra

☑ Karta Vývojář → Makra → Zvolit makro

#### Přiřadit makro pod příkazové tlačítko

☑ Soubor → Možnosti → Panel nástrojů Rychlý přístup → Makra → Přidat

#### Uložení sešitu s makrem

 $\square$  Soubor  $\rightarrow$  Uložit jako  $\rightarrow$  Typ souboru  $\rightarrow$  Sešit aplikace Excel s podporou maker

#### Osobní sešit maker

✓ Karta Vývojář → Zaznamenat makro → název makra → Uložit do → Osobní sešit maker → záznam

#### Základní editace VBA editoru

Karta Vývojář Visual Basic

# Tipy a triky

#### Dynamické doplňování

☑ Zapsat vedle buněk novou hodnotu → Rozkopírovat za dolní pravý roh → Dynamické doplňování

#### Doporučené tabulky a grafy

☑ Označit tabulku nebo její část → karta Vložení → Doporučené grafy a kontingenční tabulky

#### Hledání řešení

☑ Sestavit vzorec → karta Data → Citlivostní analýza → Hledání řešení

#### Hledání závislosti

☑ Karta Data → Předchůdci / Následníci

#### Odebrat duplicitní záznamy

☑ Karta Data → Odebrat stejné

#### Nástroj Text do sloupců

☑ Karta Data → Text do sloupců

#### Rozmnožení řad

☑ Karta Domů → Vyplnit → Řady